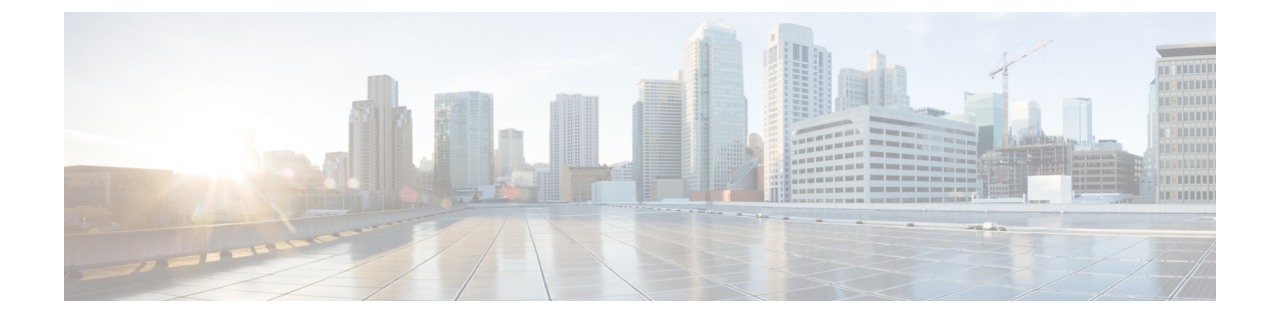

# **Software Upgrade Workflow**

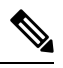

Note

To achieve simplification and consistency, the Cisco SD-WAN solution has been rebranded as Cisco Catalyst SD-WAN. In addition, from Cisco IOS XE SD-WAN Release 17.12.1a and Cisco Catalyst SD-WAN Release 20.12.1, the following component changes are applicable: Cisco vManage to Cisco Catalyst SD-WAN Manager, Cisco vAnalytics to Cisco Catalyst SD-WAN Analytics, Cisco vBond to Cisco Catalyst SD-WAN Validator, Cisco vSmart to Cisco Catalyst SD-WAN Controller, and Cisco Controllers to Cisco Catalyst SD-WAN SD-WAN Control Components. See the latest Release Notes for a comprehensive list of all the component brand name changes. While we transition to the new names, some inconsistencies might be present in the documentation set because of a phased approach to the user interface updates of the software product.

| Feature Name                                                  | Release Information                                                                                            | Description                                                                                                    |
|---------------------------------------------------------------|----------------------------------------------------------------------------------------------------|----------------------------------------------------------------------------------------------------|
| Software Upgrade Workflow                                     | Cisco IOS XE Catalyst SD-WAN<br>Release 17.8.1a<br>Cisco vManage Release 20.8.1<br>Cisco SD-WAN Release 20.8.1 | This feature introduces a guided<br>workflow through which you can<br>upgrade the software image on your<br>Cisco IOS XE Catalyst SD-WAN<br>devices and Cisco vEdge devices<br>and monitor the status of the<br>software upgrade.<br>With this workflow, you can choose<br>to download, install, and activate<br>the new software image in discrete<br>steps or in a single step. |
| Schedule the Software Upgrade<br>Workflow                     | Cisco IOS XE Catalyst SD-WAN<br>Release 17.9.1a<br>Cisco vManage Release 20.9.1<br>Cisco SD-WAN Release 20.9.1 | This feature introduces an option<br>to schedule software upgrades for<br>edge devices using Cisco SD-WAN<br>Manager.                                                                                                    |
| Software Upgrade Workflow<br>Support for Additional Platforms | Cisco vManage Release 20.9.1                                                                                   | Added support for Cisco Enterprise<br>NFV Infrastructure Software<br>(NFVIS) and Cisco Catalyst<br>Cellular Gateways.                                                                                                    |

### Table 1: Feature History

| Feature Name                                                    | Release Information           | Description                                                                               |
|-----------------------------------------------------------------|-------------------------------|-------------------------------------------------------------------------------------------|
| Software Upgrade Scheduling<br>Support for Additional Platforms | Cisco vManage Release 20.10.1 | Added support for software upgrade<br>scheduling for Cisco Catalyst<br>Cellular Gateways. |

• Information About Software Upgrade Workflow, on page 2

- Supported Devices for the Software Upgrade Workflow, on page 2
- Prerequisites for Using the Software Upgrade Workflow, on page 3
- Access the Software Upgrade Workflow, on page 3
- Schedule Software Upgrade Workflow, on page 4
- Cancel the Scheduled Software Upgrade Workflow, on page 5
- Delete a Downloaded Software Image, on page 5

# Information About Software Upgrade Workflow

Using this workflow, you can download and upgrade software images on the various supported Cisco devices with an option to schedule the upgrade process at your convenience. The workflow also shows the status of the software upgrade. This workflow provides you with two options to perform the software upgrade and they are: **Download and Upgrade** and **Dowload Only**.

### **Benefits of Software Upgrade Workflow**

- The software upgrade workflow helps you prevent various device software upgrade failures by displaying device upgrade status. For example, if the upgrade process fails at any particular stage, the workflow flags it as **failed**.
- With this workflow, you can choose to download, install, and activate the new software image in discrete steps or in a single step. You can schedule the workflow at your convenience as well.

## **Supported Devices for the Software Upgrade Workflow**

| Devices                                 | Minimum Supported Releases                                                                                        | Comments                                                                                      |
|-----------------------------------------|----------------------------------------------------------------------------------------------------|-----------------------------------------------------------------------------------------------|
| Cisco IOS XE Catalyst SD-WAN<br>devices | Cisco SD-WAN Manager: Cisco<br>vManage Release 20.8.1<br>Devices: Cisco IOS XE Catalyst<br>SD-WAN Release 17.8.1a | Scheduled software upgrade<br>supported from: Cisco IOS XE<br>Catalyst SD-WAN Release 17.9.1a |
| Cisco vEdge devices                     | Cisco SD-WAN Manager: Cisco<br>vManage Release 20.8.1<br>Devices: Cisco SD-WAN Release<br>20.8.1                  | Scheduled Software Upgrade<br>feature supported from: Cisco<br>SD-WAN Release 20.9.1          |

| Devices                                                       | Minimum Supported Releases                                                                       | Comments                                                                                                    |
|---------------------------------------------------------------|--------------------------------------------------------------------------------------------------|----------------------------------------------------------------------------------------------------|
| Cisco Catalyst 8200 uCPE Series<br>Edge Platforms             | Cisco SD-WAN Manager: Cisco<br>vManage Release 20.9.1                                            | None                                                                                                    |
|                                                               | Devices: Cisco IOS XE Catalyst<br>SD-WAN Release 17.9.1a                                         |                                                                                                    |
| Cisco 5400 Series Enterprise<br>Network Compute System (ENCS) | Cisco SD-WAN Manager: Cisco<br>vManage Release 20.9.1                                            | None                                                                                                    |
|                                                               | Devices: Cisco IOS XE Catalyst<br>SD-WAN Release 17.9.1a                                         |                                                                                                    |
| Cisco Catalyst Cellular Gateways                              | Cisco SD-WAN Manager: Cisco<br>vManage Release 20.9.1<br>Devices: Cisco IOS CG Release<br>17.9.1 | Scheduled software upgrade<br>supported from: Cisco vManage<br>Release 20.10.1 and Cisco IOS CG<br>Release 17.9.1 |

# Prerequisites for Using the Software Upgrade Workflow

Ensure that the Cisco devices are running the required software versions for using the software upgrade workflow feature. For the respective device requirements, see Supported Devices for the Software Upgrade Workflow, on page 2.

## **Access the Software Upgrade Workflow**

### **Before You Begin**

To check if there is an in-progress software upgrade workflow:

From the Cisco SD-WAN Manager toolbar, click the **Task-list** icon. Cisco SD-WAN Manager displays a list of all running tasks along with the total number of successes and failures.

### Access the Software Upgrade Workflow

1. In the Cisco SD-WAN Manager menu, click Workflows > Workflow Library.

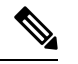

Note In the Cisco vManage Release 20.8.1, the Workflow Library is titled Launch Workflows.

2. Start a new software upgrade workflow: Library > Software Upgrade.

OR

Alternatively, resume an in-progress software upgrade workflow: In-progress > Software Upgrade.

3. Follow the on-screen instructions to start a new software upgrade workflow.

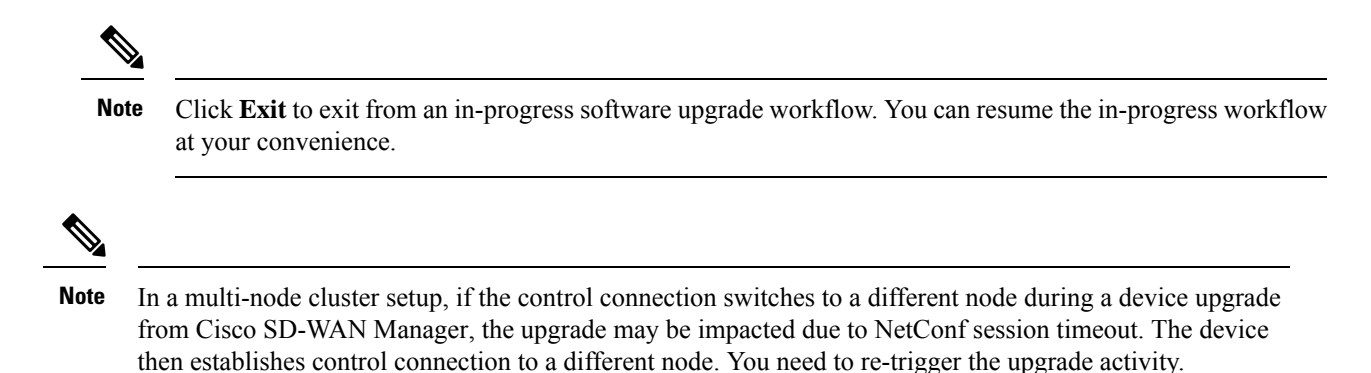

### Verify the Status of the Software Upgrade Workflow

To check the software upgrade workflow status:

1. From the Cisco SD-WAN Manager toolbar, click the Task-list icon.

Cisco SD-WAN Manager displays a list of all running tasks along with the total number of successes and failures.

2. Click the + icon to view the details of a task.

Cisco SD-WAN Manager opens a pane displaying the status of the task and details of the device on which the task was performed.

### Schedule Software Upgrade Workflow

Introduced in Cisco vManage Release 20.9.1, the scheduler in the software upgrade workflow enables you to schedule workflows at your convenience and avoid any downtime due to the software upgrade process. A scheduler enables you to schedule the upgrade workflow either **Now** or **Later**. If you choose to schedule an upgrade for a later time, you can enter the **Start Date**, **Start time**, and **Select Timezone**.

### Schedule Software Upgrade Workflow

Use the following steps to schedule a software upgrade workflow:

1. In the Cisco SD-WAN Manager menu, click Workflows > Workflow Library

OR

Starting from Cisco vManage Release 20.9.1, click Workflows > Popular Workflows > Software Upgrade.

2. Start a new software upgrade workflow: Workflow Library > Software Upgrade.

OR

Alternatively, resume an in-progress software upgrade workflow: **In-progress** > **Software Upgrade**.

3. In the Scheduler section, choose Later.

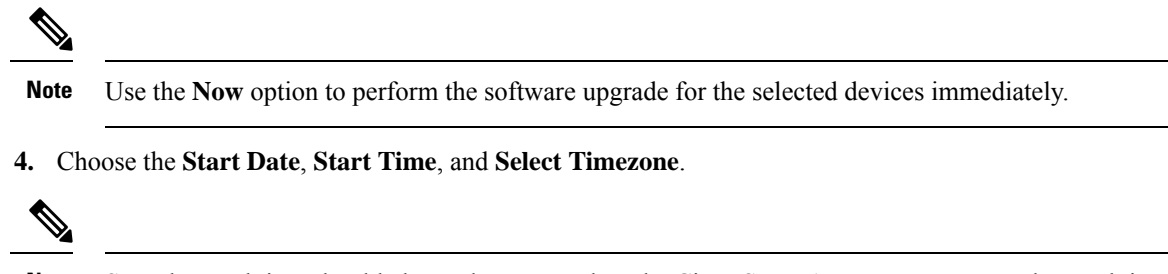

**Note** Start date and time should always be greater than the Cisco SD-WAN Manager server date and time.

- 5. Click Next.
- 6. The software upgrade workflow is scheduled.

### **Cancel the Scheduled Software Upgrade Workflow**

To cancel a scheduled software upgrade workflow,

- 1. From the Cisco SD-WAN Manager menu, click Maintenance > Software Upgrade.
- 2. Choose the device that is scheduled for a software upgrade from the list of devices.
- 3. Click Cancel Software Upgrade.

### **Delete a Downloaded Software Image**

To delete downloaded software images from Cisco IOS XE Catalyst SD-WAN devices and Cisco vEdge devices:

- 1. From the Cisco Catalyst SD-WAN Manager menu, choose Maintenance > Software Upgrade.
- 2. Click WAN Edge.
- 3. Click Delete Downloaded Images
- 4. In the **Delete Downloaded Images** dialogue box, choose the appropriate image or images to delete.
- 5. Click Delete.